**City of St. Louis Benchmarking Full Guide** 

Learn How to Comply with the Building Energy Awareness Ordinance

 Go to Energy Star Portfolio Manager <u>www.energystar.gov/portfoliomanager</u> to log in or create an account. Create a username and password. You will need your name, job title, email (we recommend a shared email so multiple people can enter information), phone number, country, language, business address (it can be benchmarked property, but does not have to be), organization name, and primary business use. Click *Create My Account*.

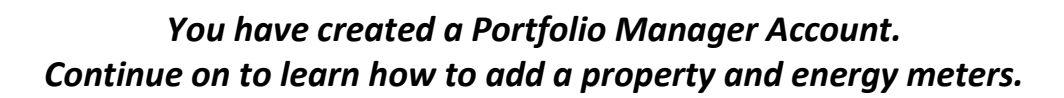

2. From the MyPortfolio tab, *Click Add a Property*.

3. Use dropdown menus to select property type, number of buildings on the property (it should be "1" unless you are reporting them as a campus. Please refer to the 'Campus Guidance' link), and whether the building is completed or still in the design phase. Click the Get Started! button.

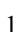

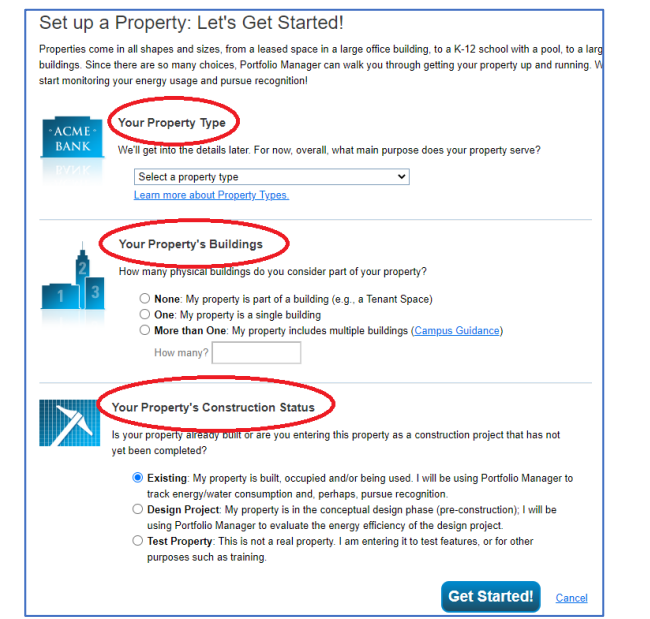

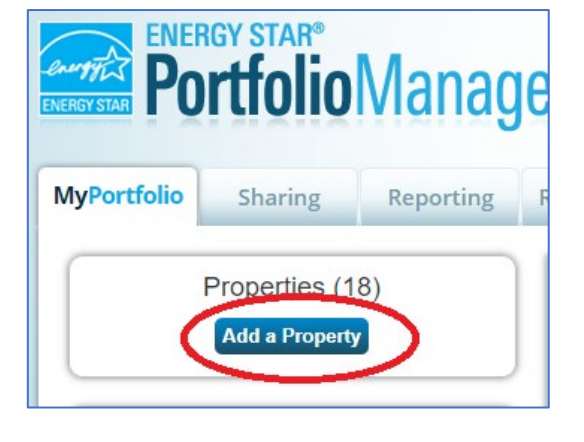

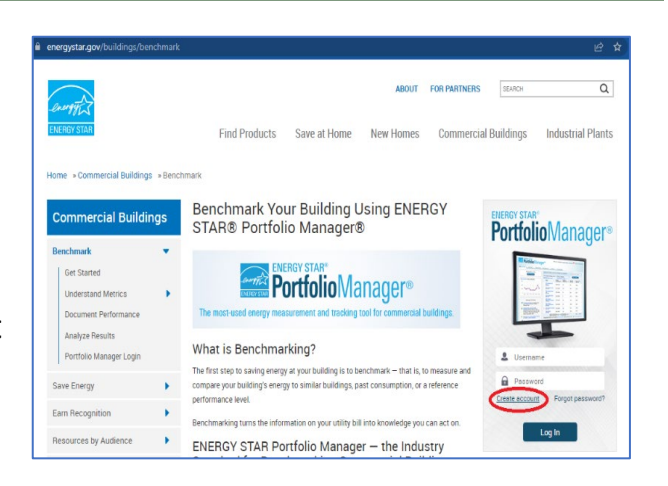

- 4. Enter property information using the text boxes, dropdown menus, and check boxes.
- For Standard IDs section, look up under Standard ID -City/Town "St. Louis Building ID" and type ID to the right. ID usually starts with the letter P. Click *Continue*.

NOTE: If you do not have your St. Louis Building ID, leave the "Standard IDs" section blank. The City will generate an ID# for buildings that haven't previously reported. (See instructions following **Step 29**.)

- Continue adding information about your property. (Property Use Details will vary by property type. Hover over the Use Detail to see a definition.) The 'Current As Of' date should be when the building first had this configuration. (It's usually the year it was built unless it's been expanded.) If needed, add more Use Types with the 'Add Another Type of Use' dropdown.
- 7. Click Add Property. You will be taken to the property's Summary tab (circled). NOTE: If your property has multiple use types, go to the Details tab (next to Summary), find the 'Add Another Type of Use' dropdown menu, select a Property Use Type, and click Add. Enter Use Details as above and click Save Use.
- 8. To add more properties, click on the MyPortfolio tab and repeat **Steps 2 6**.

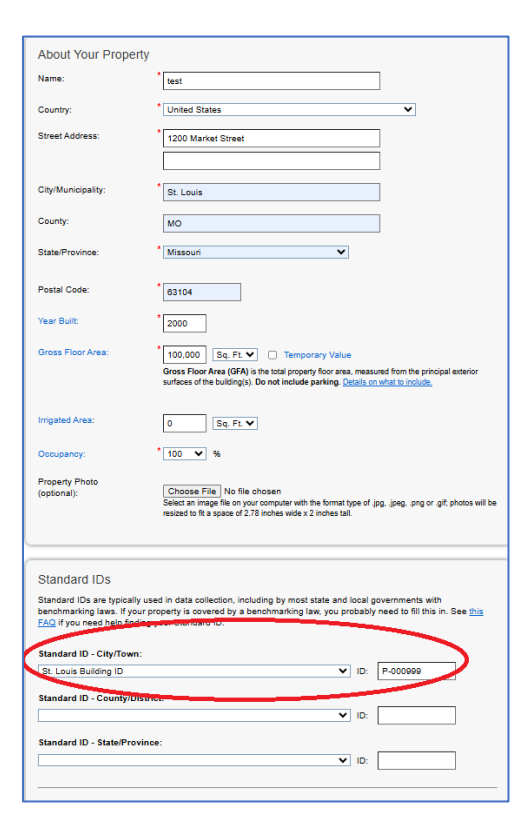

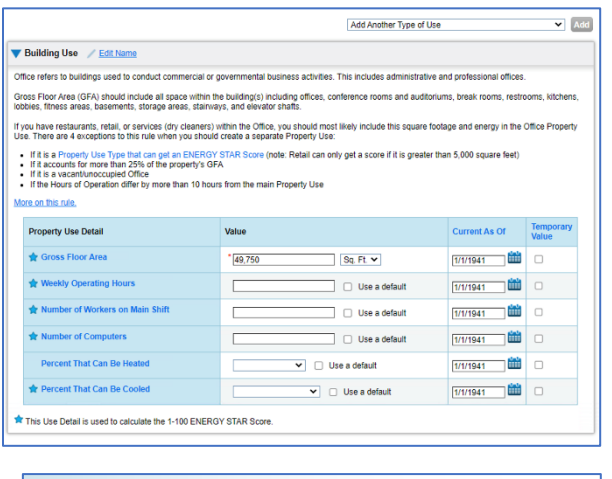

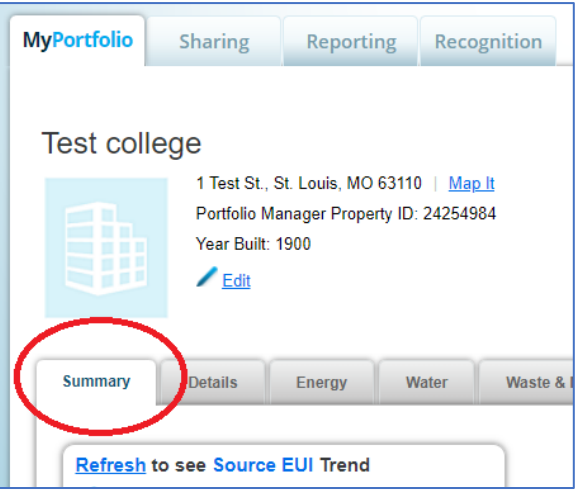

### You have added a property.

9. Click on your property from the MyPortfolio tab, then select the Energy tab.

NOTE: Multi-tenant buildings should request aggregate (whole building) data from utilities. Click <u>here</u> for details.

10.Click Add A Meter (circled above).

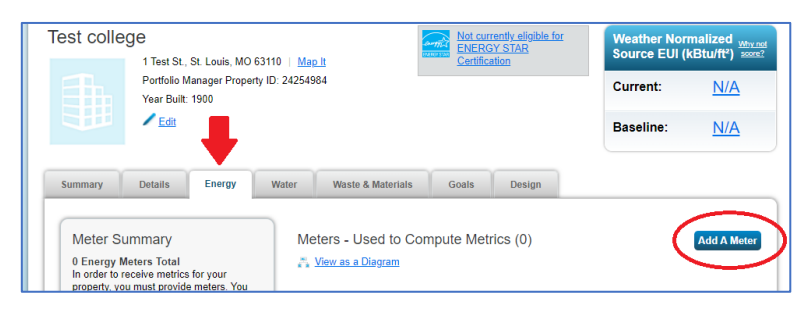

11. Select the type of energy. Then select the number of meters and click Get Started!

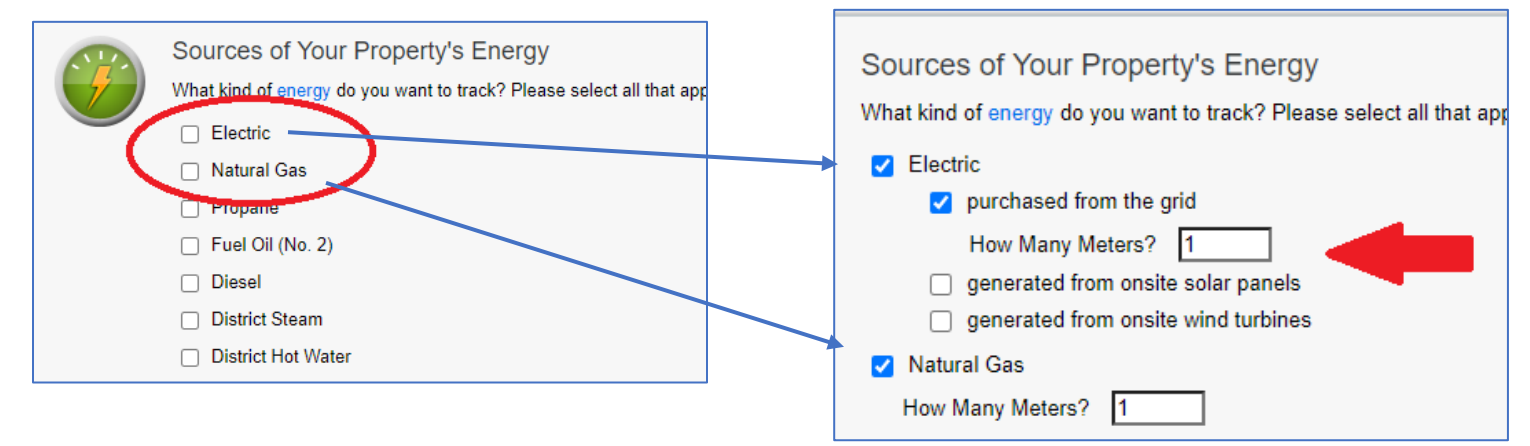

### 12. Set up meter details.

- *Meter Name* if you have multiple meters of one energy type, you can rename them to reduce confusion (ex. 'electric office' and 'electric shop').
- Units select from the dropdown menu. Common units: kWh (electricity), ccf (natural gas), and kLbs (steam). NOTE: If the menu isn't visible, click in the blank space.
- Date Meter became Active enter the start day of the earliest service period which must be on or before January 1 of the year you're reporting.
- If meter is for bulk fuel (ex. propane), check the 'Enter as Delivery?' box.
- Repeat the process for each meter, then click *Create Meters*, which will take you to <u>Your</u> <u>Meter Entries</u> page.

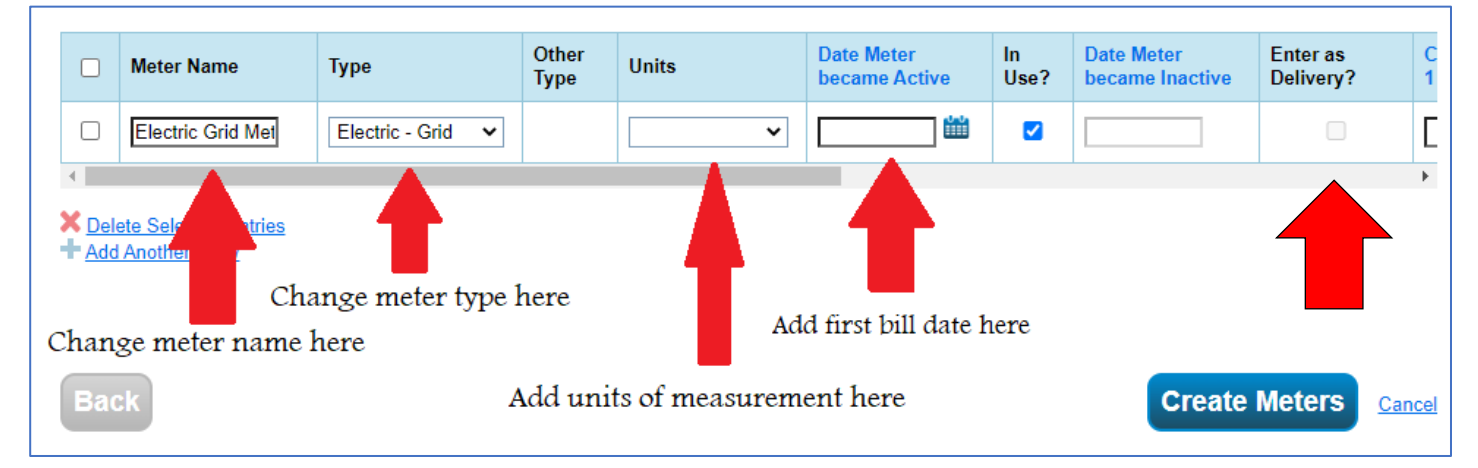

- If you only see a bar with the meter name, click the blue arrow (circled below) to expand it. (You will use the information from <u>one</u> bill to create <u>one</u> line in the meter.)
  - Start Date enter the service period start day on the first bill that you are reporting. (If there's no box, click on *Click to add an entry*.)
  - End Date enter the service end date. Energy entries SHOULD NOT exceed 65 days.
  - Usage enter the usage noted on the bill.
  - Cost this is not required, but you can input it if you want to track it.
  - *Estimation* check this if you do not have the exact data.
  - +Add Another Entry (green arrow) click to add additional months until you've input all data for this meter.
  - Repeat for other new meters, then click *Continue* (or *Save Bills*) at the bottom of the page.

| ( | 1 Energy Meter(s) for Test college  Electric Grid Meter                                       |            |          |                                       |                 |            |                |             |                         |
|---|-----------------------------------------------------------------------------------------------|------------|----------|---------------------------------------|-----------------|------------|----------------|-------------|-------------------------|
|   |                                                                                               | Start Date | End Date | Usage<br>kWh (thousand<br>Watt-hours) | Total Cost (\$) | Estimation | Green<br>Power | Demand (kW) | Demand Cost <b>(\$)</b> |
|   |                                                                                               | <br>₩      | <br>₩    |                                       |                 |            |                |             |                         |
|   | X       Delete Selected Entries         + Add Another Entry         & Learn how to copy/paste |            |          |                                       |                 |            |                |             |                         |

14. You will be taken to the <u>Select Meters to Include</u> <u>in Metrics</u> page.

Check the box(es) next to the meter(s) to be included in reports.

Do the meters make up the property's entire - energy usage, or not?

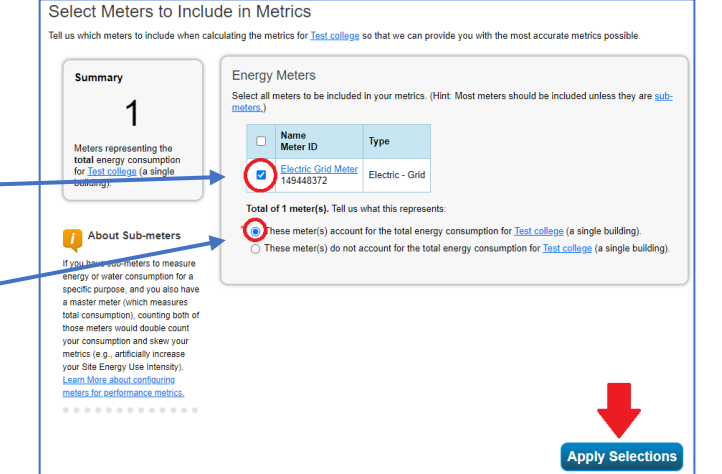

Click Apply Selections.

15. Add water meters in the Water tab. The process is the same as for adding energy meters. The most common type is Municipally Supplied Potable Water, with Units in 'ccf'.

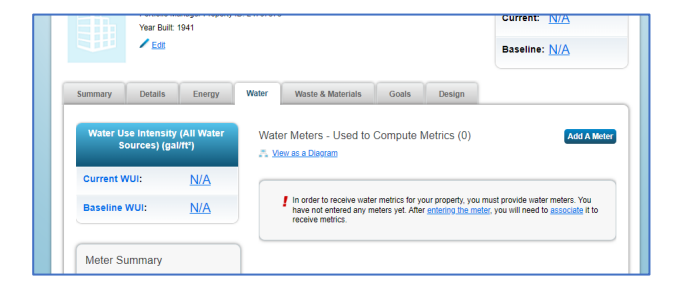

NOTE: Water entries CAN exceed 65 days.

You have added your energy and water meters. Continue on to learn how to check your data for errors and gaps.

- 16. After you input all energy and water data for your properties, run the Data Checker to see if there are gaps, overlaps, or other issues.
- 17. Choose a property from the MyPortfolio tab. (Data Checker can only be run on one property at a time.)

18. Scroll down to the Data Quality Checker section (in the right column). Click *Check for Possible Errors*.

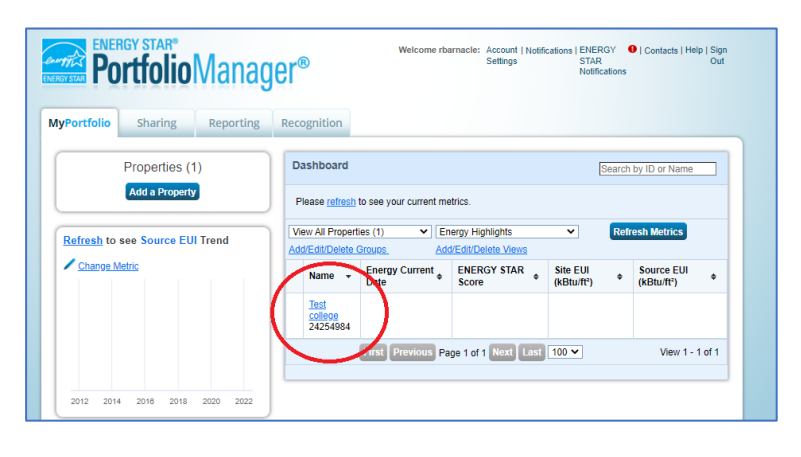

| Refresh t | o see Sourc | e EUI Trend    | Change Metrics<br>Change Time Period<br>Metrics Summary                  |                                      |                                   |                   |  |  |  |
|-----------|-------------|----------------|--------------------------------------------------------------------------|--------------------------------------|-----------------------------------|-------------------|--|--|--|
| Change    | Metric      |                |                                                                          |                                      |                                   |                   |  |  |  |
|           |             |                | Metric 🖊                                                                 | Not Available (Energy /<br>Baseline) | Not Available<br>(Energy Current) | Change<br>0       |  |  |  |
|           |             |                | ENERGY STAR Score (1-<br>100)                                            | Not Available                        | Not Available                     | N/A               |  |  |  |
|           |             |                | Source EUI (kBtu/ft²)                                                    | Not Available                        | Not Available                     | N/A               |  |  |  |
|           |             |                | Site EUI (kBtu/ft²)                                                      | Not Available                        | Not Available                     | N/A               |  |  |  |
| 2012 2    | 014 2016    | 2018 2020 2022 | Energy Cost (\$)                                                         | Not Available                        | Not Available                     | N/A               |  |  |  |
|           |             |                | Total GHG Emissions<br>Intensity (kgCO2e/ft²)                            | Not Available                        | Not Available                     | N/A               |  |  |  |
|           |             |                | Water Use (All Water<br>Sources) (kgal)                                  | Not Available                        | Not Available                     | N/A               |  |  |  |
|           |             |                | Total Waste (Disposed and<br>Diverted) (Tons)                            | Not Available                        | Not Available                     | N/A               |  |  |  |
|           |             |                | Data Quality Checke<br>Run a check for any 12-r<br>found with your data. | r<br>nonth time period to see if t   | there are any possible er         | rors<br>le Errors |  |  |  |

19. In the Year Ending dropdown menus, select Dec 31 and the year you are reporting, then click *Run Checker*.

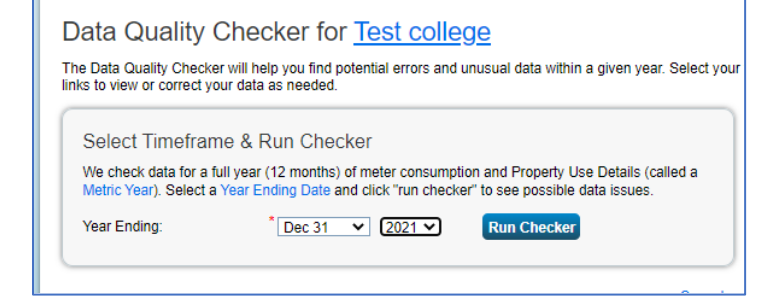

A Property has no waste or material meters.

20. Alerts with mean that the data will not be in compliance and must be fixed before sending the report.
The alert will contain details of what needs to be fixed and a link to the affected meter.
Induction alignment of the affected meter.
Induction alignment of the alignment of the alignment

Cance

- 21. A alerts for "Property has no water meter" mean that **will not be in compliance**. Water meter and data must be added before sending the report.
- 22. Other \land alerts are informational only and will not affect compliance (though they suggest that the information should be verified).
- 23. Fix any issues and rerun the Data Checker until only informational alerts *that do not need correction* are left. (For example, if you know the number of computers is correct, you could ignore the alert in the screenshot.)

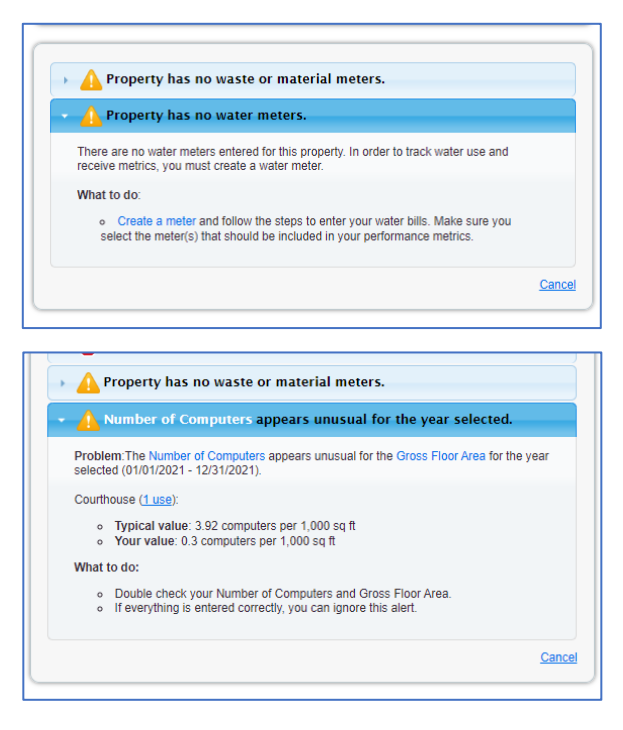

24. Repeat the process for each property being reported.

NOTE: Running Data Checker doesn't ensure a perfect report, but will verify that information needed to calculate the required metric is included.

# You have now run the Data Quality Checker. Continue on to learn how to share this data with the city of St. Louis

**25.** Now that you've entered and checked your data, you must share the property with us in ESPM. **Properties that are not shared in ESPM will not be in compliance.** 

## 26. Add 'Benchmark-STL' as a New Contact:

- Select **Contacts** at the top right.
- Add Contact: Select Add New Contacts / Connections and fill in the 3rd line down Username 'Benchmark-STL'.
  Select search and send Connection Request: Select Connect to connect with St. Louis Office of Building Performance.
- Select Send Connection Request We

We will accept requests within 2 business days.

- 27. Share with Office of Building Performance: After 2 business days sign in to ESPM.
  - Select Contacts at the top right. 'Benchmark-STL' should now be in your contact list.
  - Select Sharing tab at the top left.
  - Select Property to Share: In the middle left, click on

Share with your Utility or Service Provider for exchanging data

- 1. Select Web Services Provider: 'St. Louis Office of Building Performance'
- 2. Select Properties: Check the box(es) for the City property(ies) to share.
- 3. Choose Permissions: Check Bulk Sharing(Simple Option). Check Exchange Data Read

### **Only Access**

• Click Authorize Exchange to complete the process. All done!

### 28.Common errors:

Missing data – data must cover the **entire calendar year** (January 1 – December 31) Missing meter – no meter set up for gas, electric, water, steam etc. Meter not included in metrics – the box shown in Step 13 wasn't checked. No waste or material meters. The City does not require you to report this information.

### You have now submitted your report(s). Continue on to learn how to add the St. Louis Building ID to a new property

### 29.Add the St. Louis Building ID in Portfolio Manager after reporting a building for the first time

- 1) Once your report is received, our office will assign a St. Louis Building ID (or notify you of an existing ID if the property has previously reported).
  - The format is P-xxxxxx. (Please include the hyphen.)
  - They are also called "P-numbers".
  - Each building has its own ID, so if you report 6 buildings you will get 6 Building IDs.
  - We will email you from <a href="mailto:benchmarking@stlouis-mo.gov">benchmarking@stlouis-mo.gov</a>
- 2) Click on a property. This will take you to the Summary tab.

| Portfolio Manager® |                                |           |                                                               | Welcome rbarnacte: Account   Notifications   EVERDY  Q   Contacts   Help   Sign STAR Out Notifications |                                                               |                         |        |                          |        |
|--------------------|--------------------------------|-----------|---------------------------------------------------------------|----------------------------------------------------------------------------------------------------|---------------------------------------------------------------|-------------------------|--------|--------------------------|--------|
| MyPortfolio        | Sharing                        | Reporting | Recognition                                                   |                                                                                                    |                                                               |                         |        |                          |        |
|                    | Properties (<br>Add a Property | 1)        | Dashboard<br>Please refresh to see                            | your current me                                                                                        | trics.                                                        |                         | Search | by ID or Name            |        |
| Refresh to         | see Source EU<br><u>Aetric</u> | ll Trend  | View All Properties (1)<br>Add/Edit/Delete Group<br>Name Pine | ✓ En<br><u>Add</u><br>rgy Current <sub>♦</sub>                                                         | ergy Highlights<br>/Edit/Delete Views<br>ENERGY STAR<br>Score | Site EUI     (kBtu/ft²) | Refi   | Source EUI<br>(kBtu/ft²) | •      |
|                    |                                |           | Test<br>college<br>24254984                                   | Previous Pa                                                                                            | ae 1 of 1 Next La                                             | ist 100 🗸               |        | View 1 -                 | 1 of 1 |
| 2012 2014          | 4 2018 2018                    | 2020 2022 |                                                               |                                                                                                    | ي سي ا                                                        |                         |        |                          |        |

- 3) Select the Details tab (red arrow).
- 4) In the Unique Identifiers (IDs) box, click the Edit button (circled).

| _` |                                                                     | systems.  Colleged Universitie Colleged Universitie |
|----|---------------------------------------------------------------------|----------------------------------------------------------------------------------------------------|
| 5) | bottom box).                                                        | Standard IDs         Standard IDs are typically used in data collection, including by most state and local governments with benchmarking laws. If your property is covered by a benchmarking law, you probably need to fill this in. See this FAQ if you need help finding your Standard ID.         Standard ID(s):         ID:         + Add Another                                                                                                    |
| 6) | Click dropdown menu and choose St.<br>Louis Building ID (red arrow) | Not in Use - Portland, ME Building ID (use UBID)<br>Portland, OR Building ID<br>REAL/Pac Energy Benchmarking Program Building Name<br>Reno Building ID<br>Sta Saint Paul Parcel ID -Archived<br>Saint Ake City Building ID<br>Sta San Diego Building ID<br>ben San Francisco Building ID<br>in San Jose Building ID<br>Seattle Building Energy Benchmarking Reporting ID<br>Sta Not in Use - South Portland, ME Energy Reporting ID (use UBID)<br>St Louis Building ID<br>St Louis Building ID<br>St Louis Building ID<br>Add Amother                                                                                                    |

Test college

Basic Information

Occupancy: 100%

Construction Status: Test property that is one single building

Property GFA - Self-Reported: 50,000 Sq. Ft.

Unique Identifiers (IDs) Portfolio Manager ID: 24254984 Custom IDs: None

Standard IDs: None

can select from indard IDs to p

1 Test St., St. Louis, MO 63110 | Map.It Portfolio Manager Property ID: 24254984

Edit

Energy Water Waste & Materials Goals Design Property Uses and Use Details

📇 View as Diagram

Building Use

Name

Built: 1900

Not currently eligible for ENERGY STAR

Add Another Type of Use

College/University

Property GFA by Use 🛛 🔳

Property Use Type Gross Floor Action

Property GFA (Buildings): 50,000 (used to calc Property GFA (Parking): 0 To add multiple uses and buildings to this property, you can use this to unload your information

Save

Cancel

Current:

Baseline:

50,000 ft<sup>2</sup> I want to

Property Type

Property Type - Self-Select College/University / Edit

Property Type -Portfolio Ma Calculated:

7) Enter your P# in the text box. (Be sure to include the hyphen.)

8) Click Save.